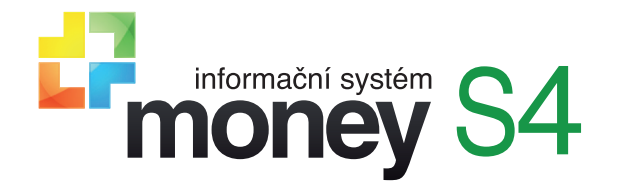

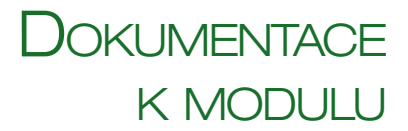

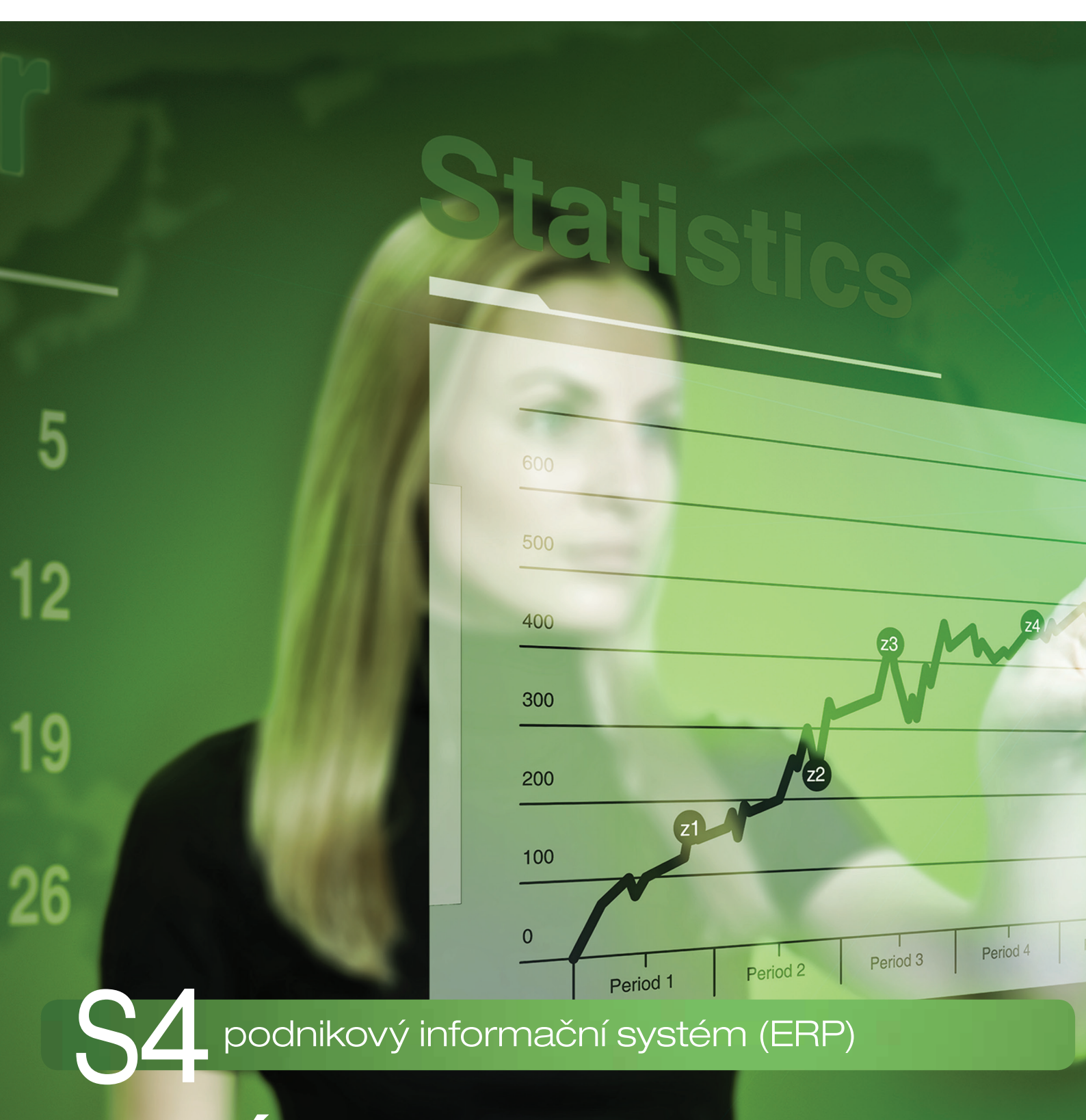

# ÚČETNÍ ZÁVĚRKA

PŘÍPRAVA AGENDY NA UZAVŘENÍ ROKU A PROVEDENÍ ÚČETNÍ ZÁVĚRKY

# OBSAH

| ÚČETNÍ ZÁVĚRKA                                            | 2  |
|-----------------------------------------------------------|----|
| Příprava na uzavření účetního období                      |    |
| Nastavení závěrkových účtů                                | 2  |
| Zúčtování hospodářského výsledku                          |    |
| Vyčištění účtů a salda                                    |    |
| Vypořádání pohledávek a závazků                           |    |
| Saldo                                                     |    |
| Kontrola zaúčtování DPH                                   |    |
| Odpisy majetku                                            |    |
| Leasing                                                   |    |
| Rezervy a opravné položky                                 |    |
| Nastavení kurzu cizích měn                                |    |
| Přecenění pohledávek a závazků                            | 6  |
| Přecenění pokladen a bankovních účtů vedených v cizí měně | 6  |
| Přecenění záloh                                           |    |
| Stav a odsouhlasení pohledávek a závazků                  | 7  |
| Rozčlenění pohledávek a závazků podle splatnosti          | 7  |
| Přepočet pořizovacích cen                                 | 7  |
| Skladová uzávěrka                                         |    |
| Rozvaha                                                   |    |
| Výsledovka                                                |    |
| Výsledovka nedaňová                                       |    |
| Přiznání k DPPO                                           |    |
| Zaúčtování daně a tisk účetních výkazů                    | 9  |
| UZAVŘENÍ STARÉHO OBDOBÍ A OTEVŘENÍ NOVÉHO                 |    |
| ΝΑSTAVENÍ NÁSLEDUJÍCÍHO OBDORÍ                            | 10 |
| Číselné řady                                              | 10 |
| Nastavení účtu pro převod zůstatku                        | 10 |
| Aktuální období                                           | 10 |
|                                                           |    |

# ÚČETNÍ ZÁVĚRKA

Účetní závěrku musí podle zákona č. 563/1991 Sb., o účetnictví, sestavovat každá účetní jednotka k poslednímu dni účetního období (tzv. rozvahovému dni). Jejím cílem je sestavit daňové přiznání a poskytnout informace o celkovém hospodaření firmy. V procesu účetní závěrky dojde v Money k uzavření jednotlivých účtů účetního rozvrhu, zjištění jejich konečných stavů a následnému otevření účetních knih v novém období. Money umí automaticky sestavit povinné finanční výkazy *Rozvaha* a *Výkaz zisku a ztráty (Výsledovka)*, které podle zákona musí účetní jednotka zveřejnit na obchodním rejstříku, ale nabízí i řadu dalších sestav, které před uzavřením období slouží ke kontrole účtů, výpočtu daně a odstranění chyb.

UPOZORNĚNÍ: V dokumentu popisujeme optimální postup při přípravě agendy, provedení účetní závěrky a otevření nového účetního roku. Tento navržený postup však samozřejmě není nijak závazný a nabízí pouze návod, jak při procesu uzavírání roku co nejlépe využít možnosti programu Money.

# PŘÍPRAVA NA UZAVŘENÍ ÚČETNÍHO OBDOBÍ

V následujících kapitolách uvádíme jednotlivé navazující kroky, které je potřeba vykonat před vlastním uzavřením účetního období, a u každého z nich popisujeme nástroje, které Money pro tento účel nabízí.

## Nastavení závěrkových účtů

Závěrkové (uzavírací a otevírací) účty se zadávají v menu Agenda / Průvodce nastavením programu / Účetnictví.

.....

TIP: Účet pro převod zůstatku je možné nastavit v Účtovém rozvrhu. Jestliže zde žádný účet není zadaný, zůstatek se převede na stejný účet. Toto pravidlo však neplatí u účtů, na kterých účetní jednotka sleduje saldo. Takové účty musí mít Účet pro převod zůstatku vyplněný i v případě, kdy se jedná o stejný účet – toto nastavení totiž zajistí vygenerování interního dokladu, na kterém bude při účetní závěrce účtováno o saldu.

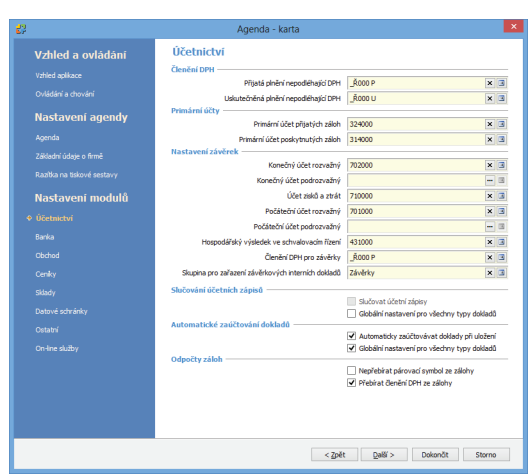

| 19<br>67                 | Účet - karta 🛛 🗕 🗖 🗙                    |
|--------------------------|-----------------------------------------|
| 🗄 🛃 OK 👻 🔊 Zpět 🛃 Po     | užít 🕕 Připojit dokument 🞯              |
| Obecné Poznámka          |                                         |
| <u>Ú</u> čet             | 311000                                  |
| <u>N</u> ázev            | Pohledávky z obchodních vztahů          |
| Účet pro převod zůstatku | 311020 🗙 🔳                              |
| <u>D</u> ruh účtu        | <u>Ι</u> γρ účtu <u>S</u> ledovat saldo |
| Rozvahový                | Aktivní     Ano                         |
| O Výsledkový             | O Pasivní O Ne                          |
| O Závěrkový              | Oprávkový                               |
| O Podrozvahový           | Vnitropodnikový                         |
|                          | Technický                               |
| Alternativni nazvy       |                                         |
| Jazyk I                  |                                         |
| Jazyk 2                  |                                         |
| Jazyk 3                  |                                         |
|                          |                                         |
|                          |                                         |

#### Zúčtování hospodářského výsledku

Před zahájením přípravy na účetní závěrku musí být zúčtovaný hospodářský výsledek z minulého období, tj. zůstatek na účtu 431 musí být nulový.

K převodu zůstatků mezi účty může mj. sloužit aparát Interních dokladů v menu Účetnictví.

#### Vyčištění účtů a salda

Dalším krokem je vyčištění všech nákladových a výnosových účtů, kontrola jejich zaúčtování a následné vyčištění salda. Money pro tento účel nabízí následující nástroje.

#### Vypořádání pohledávek a závazků

Funkce *Vypořádání pohledávek a závazků* (Účetnictví / Pohledávky a závazky) umožňuje řešit přeplatky pohledávek a závazků, čili případy, kdy je úhrada vyšší než hodnota uvedená na dokladu. Tato disproporce může vzniknout například v případě, kdy odběratel uhradí vyšší částku, než jaká je uvedená na vystavené faktuře, nebo odpočte-li se vyšší záloha, než je hodnota vyúčtovací faktury.

Při prostém přehrazení pohledávky (závazku) se dostane saldo pohledávek (závazků) do záporného stavu, což je nežádoucí situace. V těchto případech je potřeba opravit stav salda a přeplatek je nutné buď vrátit (požadovat vrácení), nebo zaúčtovat jako provozní výnos (náklad). Dalším typem dokladů, které do sestavy vstupují, jsou případy, kdy zaplacené zálohy převyšují hodnotu plnění (celková výše odpočtů je vyšší než celková výše normálních položek) a výsledné vyúčtování má tedy zápornou hodnotu. V tomto případě se podle výkladu zákona o DPH nejedná o opravný daňový doklad, ale jde o normální doklad se zápornou částkou, který nepodléhá zvláštnímu re-

žimu platnému pro *ODD-dobropisy* (uplatnění DPH podle data doručení). Z hlediska salda pohledávek/závazků je takový doklad stejný jako doklad přehrazený – zbývající částka k úhradě je záporná.

Funkce Vypořádání přehrazených pohledáve, a závazků je hromadná akce, do níž vstupují všechny doklady se zápornou zbývající částkou k úhradě. V seznamu je možné označit doklady, které se mají v rámci akce vyřešit. Pokud se žádné doklady neoznačí, program zpracuje všechny uvedené doklady.

Způsob vypořádání se určí výběrem Typu vypořádání salda. Před volbou jedné z následujících možností je nutné na kartě nastavit konfiguraci, v níž se určí jak skupina

|      | _    |      |                    |                         |                  |                 |                 |                          |                        |               |                      |      |
|------|------|------|--------------------|-------------------------|------------------|-----------------|-----------------|--------------------------|------------------------|---------------|----------------------|------|
| Í    |      | 22   |                    |                         |                  | Vypořádání pře  | hrazených pohl  | edávek/závazků - ka      | arta                   |               |                      | ×    |
| -    |      | Đ,   | Dokončit vypořádá  | ní pohledávek a záva    | azků 🧳 Zpět 🧏    | Konfigurace 🛛 🔞 |                 |                          |                        |               |                      |      |
| C    |      |      |                    | Typ vypořádání salda    | Vrátit přeplacen | é částky        | ~               | Výše                     | drobného přeplatku     |               |                      | 0,00 |
| ž    |      |      |                    |                         |                  |                 |                 |                          |                        |               |                      |      |
| -    |      | Vyc  | et prehrazenych do | okladů                  |                  |                 |                 |                          |                        |               |                      |      |
|      |      | Z    | Zobrazit 🛛 🏟 💌     | Σ 🔁 Legenda             |                  |                 |                 |                          |                        |               |                      |      |
|      |      |      | Typ dokladu        | Číslo dokladu           | Datum vystavení  | Název dokladu   | Název firmy     | Celková cena v měně      | Uhrazeno v měně        | Měna          | Zbývá uhradit v měně | ě    |
| L/   |      | •    | Faktura přijatá    | FP00002                 | 31.10.2013       | Zboží           | Cizinec         | 11,43                    | 22,86                  | GBP           | -11,43               |      |
| 1    |      |      | Faktura vydaná     | FV00032                 | 14.11.2013       | Zboží           | HRAZDÍRA s.r.o. | 682,00                   | 690,00                 | CZK           | -8,00                |      |
|      |      |      | Faktura vydaná     | FV00023                 | 24.06.2013       | Komponenta      | DATEV.cz s.r.o. | 3 630,00                 | 3 700,00               | CZK           | -70,00               |      |
|      |      |      |                    |                         |                  |                 |                 |                          |                        |               |                      |      |
| - 29 |      |      |                    |                         |                  | Konfiguraçe     | wpořádání sald  | a - karta                |                        |               | _ 🗆 🗙                |      |
|      |      |      |                    |                         |                  | Konngurace      | vyporadani sala | u kurtu                  |                        |               |                      |      |
|      | 0    | К •  | Zpět A Použít      |                         |                  |                 |                 |                          |                        |               |                      |      |
| v    | /poř | ádán | ní pohledávky —    |                         |                  |                 | – Vypořádá      | iní závazku 🚽 🚽          |                        |               |                      |      |
|      |      |      | 5                  | Skupina interních dokla | idů Nezařazeno   | ×               |                 | Sku                      | pina interních dokladů | Nezařazeno    | × 🗉                  |      |
|      |      |      | Předkontace úhrady | y s generováním záva:   | zku 395/311      | ×               |                 | Předkontace úhrady s ger | erováním pohledávky    | 321/395       | × 🗉                  |      |
|      |      |      | Předkontace úhrady | bez generování záva:    | zku 648/311      | ×               |                 | Předkontace úhrady bez g | enerování pohledávky   | 321/348       | x 🗉                  |      |
| -    |      |      |                    |                         |                  |                 |                 |                          |                        | 1             |                      |      |
|      |      |      | Skupi              | ina závazkových dokla   | dů Vzájemné vyp  | ořádání ×       |                 | Skupina pol              | nledávkových dokladů   | Nezařazeno    | 🗉                    |      |
|      |      |      | Předkonta          | ce závazkových dokla    | dů 395/379       | x               |                 | Předkontace pol          | nledávkových dokladů   | 378/395       | x 🗉                  |      |
|      |      |      | Členění D          | PH závazkového dokla    | du Řnnne         | ×               |                 | Členění DPH pok          | Jedávkového dokladu    | Ř000 I I      | X                    |      |
|      |      |      | Cicicii Di         |                         |                  |                 |                 | cicicii bi ripo          |                        |               |                      | 2    |
|      |      |      |                    |                         | Prebrat vi       | shabihi symbol  |                 |                          |                        | Prebirat vari | abini symbol         |      |
|      |      |      |                    |                         |                  |                 |                 |                          |                        |               |                      |      |
|      |      |      |                    |                         |                  |                 |                 |                          |                        |               |                      |      |

dokladů, které se při vypořádání vygenerují, tak i jejich zaúčtování.

Vrátit přeplacené částky – ke zpracovávaným přehrazeným dokladům program vytvoří inverzní doklady, tj. k pohledávkám závazky a k závazkům pohledávky, které budou mít výši odpovídající přeplaceným částkám. Dále pak vygeneruje interní doklady obsahující záporné úhrady, jimiž se zbývající částky k úhradě vybraných pohledávek/závazků srovnají na nulovou hodnotu.

Zaúčtovat jako mimořádný příjem/výdej – používá se v případě, kdy se přeplatky nevrací a zaúčtují se jako provozní výnosy/náklady. Program pak provede pouze krok druhý, vytvoření interních dokladů.

*Řešit automaticky podle výše drobného přeplatku* – je také možné nastavit automatické generování pohledávek/závazků, a to zadáním hranice tzv. drobného přeplatku. K dokladům, které jsou přeplacené o vyšší částku, než jakou stanovuje hranice, se budou závazky/ pohledávky generovat. K dokladům, které jsou přeplacené o částku do výše této hranice, se pohledávky/závazky generovat nebudou a přeplatek se pouze zaúčtuje.

#### Saldo

Sestava Saldo (menu Účetnictví / Tiskové sestavy) čerpá údaje z účetního deníku. Zůstatky salda na jednotlivých saldokontních účtech účtového rozvrhu by měly souhlasit se Stavem závazků a pohledávek ke dni (menu Účetnictví / Pohledávky a závazky).

Mechanismus tisku Salda vychází ze dvou základních parametrů, a to z *Párovacího znaku* (není-li vyplněný párovací symbol, považuje se za párovací hodnotu variabilní symbol) a *IČ*. Program prochází jednotlivé zápisy v účetním deníku a řadí k sobě doklady se stejným obsahem položek *Párovací znak* a *IČ*, účtované samozřejmě na tentýž saldokontní účet *Účtového rozvrhu*. Jestliže jsou všechny doklady v součtu vyrovnané, tzn. součet částek na straně *MD* se rovná součtu částek na straně *D*, program je dále již nezobrazuje. V opačném případě všechny doklady uspořádá do sestavy a dopočítá zůstatek. Sestava tedy rozepíše zůstatek saldokontního účtu a je odkázaná na správnost používání *Párovacího znaku* a *IČ*. Je nutné vždy ještě provést kontrolu na evidenci úhrad.

| Průvodce tiskem salda<br>strana 1/2 - Rozsah tisku dle účtů                                                                                               | Saldo<br>cigler software, a<br>Číslo účtu Náz                             | s.<br>ev                                                                                       |                                                                | ıč       | 25568736 |                                                  | Cigle                                                | R SOFTWARE, as.                                  |
|----------------------------------------------------------------------------------------------------|---------------------------------------------------------------------------|------------------------------------------------------------------------------------------------|----------------------------------------------------------------|----------|----------|--------------------------------------------------|------------------------------------------------------|--------------------------------------------------|
|                                                                                                    | 311000 Poh                                                                | ledávky z obc                                                                                  | hodních vztahů                                                 |          |          |                                                  |                                                      |                                                  |
| Nyní máte možnost zadat, pro jaký účet bude sestava vytištěna.<br>Pokud není zapnut pojnač "Vjběr účů", bude sestava vytištěna v plném rozsahu. V opačném | Párovací symbol:<br>Číslo dokladu<br>FV00040                              | 00040<br>Datum<br>09.12.2013                                                                   | IČ:<br>Popis<br>Zaokrouhlení                                   | 27721078 | Firma    | HRAZDİRA s.ro.<br>MD<br>0,14                     | <b>Dai</b><br>0,00                                   | Zústatek<br>0,14                                 |
| pripade zadejte učet pro omezeni usku.                                                                                                    |                                                                           |                                                                                                |                                                                |          |          | 146,00                                           | 0,00                                                 | 146,00                                           |
| ✔ Výběr účtů                                                                                                    | Celkem za IČ 2772                                                         | 21078                                                                                          |                                                                |          |          | 104 918,00                                       | 690,00                                               | 104 228,00                                       |
|                                                                                                    | Párovaci symbol:<br>Číslo dokladu                                         | 00026<br>Datum                                                                                 | IČ:<br>Popis                                                   | 47114983 | Firma    | Česká pošta, s.p.<br>MD                          | Dal                                                  | Züstatek                                         |
| Pouze pro účty od 311000 x 3     do 311000 x 3     Jen aktiva     Jen pasiva                                                                              | FV00028<br>FV00028<br>FV00028<br>FV00028<br>FV00028<br>FV00028<br>FV00028 | 22.10.2013<br>22.10.2013<br>22.10.2013<br>22.10.2013<br>22.10.2013<br>22.10.2013<br>22.10.2013 | Zboži<br>Zboži<br>Obal<br>Obal<br>Zaokrouhleni<br>Zaokrouhleni |          |          | 500,00<br>105,00<br>9,00<br>1,89<br>0,09<br>0,02 | 0,00<br>0,00<br>0,00<br>0,00<br>0,00<br>0,00<br>0,00 | 500,00<br>105,00<br>9,00<br>1,89<br>0,09<br>0,02 |
| Tisknout i vypárované položky                                                                                                    | Párovací symbol:                                                          | OP00014                                                                                        | IČ:                                                            | 47114983 | Firma    | Česká pošta, s.p.                                | 0,00                                                 | 616,00                                           |
|                                                                                                    | Číslo dokladu                                                             | Datum                                                                                          | Popis                                                          |          |          | MD                                               | Dal                                                  | Züstatek                                         |
| Tisknout pouze rozdily nad 0,00                                                                                                    | FV00027<br>FV00027                                                        | 29.10.2013<br>29.10.2013                                                                       | Služba<br>Služba                                               |          |          | 4 000,00<br>840,00                               | 0,00<br>0,00                                         | 4 000,00<br>840,00                               |
|                                                                                                    |                                                                           |                                                                                                |                                                                |          |          | 4 840,00                                         | 0,00                                                 | 4 840,00                                         |
|                                                                                                    | Celkem za IČ 471                                                          | 14983                                                                                          |                                                                |          |          | 5 456,00                                         | 0,00                                                 | 5 456,00                                         |
| < Zpět Další > Dokončit Storno                                                                                                    | Celkem za účet 31                                                         | 1000                                                                                           |                                                                |          |          | 136 300,92                                       | 12 311,00                                            | 123 989,92                                       |

Pro samotný tiskový výstup si lze na závěrečné kartě průvodce (zobrazené po stisku tlačítka *Dokončit*) v poli T*isknout návrh sestavy* vybrat ze tří různých podob tiskové sestavy:

Saldo – klasická sestava s rozpisem na položky dokladů a součtováním pro párovací symbol, IČ a účet v domácí měně.

Saldo – sumace podle PS – uvádí se pouze součty pro párovací symbol a účet v domácí měně.

Saldo v CM – jednotlivé položky dokladů jsou rozepsané pro domácí a cizí měnu a součtování pro IČ a účet je uvedené ve všech použitých měnách.

#### Aktivní saldo

Naprosto nejpohodlnější cestou k vyčištění salda je samostatně prodávaný modul Aktivní saldo (menu Účetnictví), který podává přehled o stavu a pohybech saldokontních účtů, avšak na rozdíl od standardní tiskové sestavy Saldo je tato funkce interaktivní a nabízí možnost okamžitých úprav přímo v dokladech, úhradách nebo účetním deníku - po každé úpravě se celá sestava ihned přepočítá. S použitím tohoto modulu tedy odpadá zdlouhavá práce při tisku sestavy Salda, následné opravě primárních dokladů, opětovném tisku sestavy, a tak stále dokola, až ke konečné situaci, kdy je saldo na příslušných účtech korektní. Aktivní saldo tedy nabízí velmi výrazné

| 19<br>27                                  |               |                  | Ak            | ctivni  | í saldo - karta | I.               |              |                          |           | - 🗆 🗙      |
|-------------------------------------------|---------------|------------------|---------------|---------|-----------------|------------------|--------------|--------------------------|-----------|------------|
| 🌒 Zpět 🛯 🔒 Rozúčtování 📝 Opravit účeti    | ní záznam 🛯 🗎 | Úhrady 🛗 Opravit | doklad 📓 Obno | vit vše | a 📓 Tisk salda  | K Export do Exce | lu 🥻 Konfigu | race 🛞                   |           |            |
| Úroveň                                    | Má Dáti       | Dal              | Zűstatek      |         | Číslo dokladu   | Druh dokladu     | Datum        | Popis                    | Částka MD | Částka Dal |
| 🖃 🎭 Saldo                                 |               |                  |               | •       | BV00001         | bankovní výpis   | 14.06.2012   | FV00001 - úhrada Faktura | 0.00      | 500,00     |
| 🗄 - 🔏 Číslo účtu: 311000                  |               |                  | 123 989,92    |         | BV00002         | bankovní výpis   | 05.12.2013   | FV00023 - úhrada Faktura | 0.00      | 3 700,00   |
| ⊨-mi IČ: <prázdné></prázdné>              |               |                  | 245,00        |         | FV00001         | faktura vydaná   | 07.05.2012   | Zboží                    | 500.00    | 0.00       |
| -111 Párovací symbol: <prázdný></prázdný> | 0,00          | 5 021,00         | -5 021,00     |         | FV00001         | faktura vydaná   | 07.05.2012   | Zboží                    | 100,00    | 0.00       |
| -111 Párovací symbol: 00006               | 36,00         | 36,00            | 0,00          |         | FV00002         | faktura vydaná   | 01.05.2012   | Doplněk                  | 50,00     | 0,00       |
| 111 Párovací symbol: 00009                | 1 536,00      | 1 536,00         | 0,00          |         | FV00002         | faktura vydaná   | 01.05.2012   | Doplněk                  | 10,00     | 0,00       |
| 111 Párovací symbol: 00010                | 1 536,00      | 1 536,00         | 0,00          |         | FV00008         | faktura vydaná   | 04.10.2012   | Služba                   | 3 000,00  | 0,00       |
| 111 Párovací symbol: 00011                | 672,00        | 0,00             | 672,00        |         | FV00008         | faktura vydaná   | 04.10.2012   | Služba                   | 600,00    | 0.00       |
| -111 Párovací symbol: 00012               | 3,00          | 0,00             | 3,00          |         | FV00008         | faktura vydaná   | 04.10.2012   | Služba                   | 280,00    | 0.00       |
| 111 Párovací symbol: 00025                | 2 500,00      | 0,00             | 2 500,00      |         | FV00008         | faktura vydaná   | 04.10.2012   | Služba                   | 56,00     | 0,00       |
| 111 Párovací symbol: 00030                | 91,00         | 0,00             | 91,00         |         | FV00008         | faktura vydaná   | 04.10.2012   | Služba                   | 0,00      | 1 500,00   |
| 111 Párovací symbol: 00031                | 91,00         | 0,00             | 91,00         |         | FV00008         | faktura vydaná   | 04.10.2012   | Služba                   | 0,00      | 300,00     |
| 111 Párovací symbol: 00039                | 1 909,00      | 0,00             | 1 909,00      |         | FV00023         | faktura vydaná   | 24.06.2013   | Komponenta               | 3 000.00  | 0.00       |
| 🗼 🚮 IČ: 25045041                          |               |                  | 1 210,00      |         | FV00023         | faktura vydaná   | 24.06.2013   | Komponenta               | 630,00    | 0.00       |
| i 🔐 📶 IČ: 25541102                        |               |                  | 2 624,13      |         | GP00002         | bankovní výpis   | 14.10.2013   | FV00002 - úhrada Faktura | 0,00      | 60,00      |
| i - 1Č: 25568736                          |               |                  | 6 876,79      |         |                 |                  |              |                          |           |            |
| 📋 📶 IČ: 26242834                          |               |                  |               |         |                 |                  |              |                          |           |            |
| 111 Párovací symbol: 00001                | 600,00        | 500,00           | 100,00        |         |                 |                  |              |                          |           |            |
| -111 Párovací symbol: 00002               | 60,00         | 60,00            | 0,00          |         |                 |                  |              |                          |           |            |
| -111 Párovací symbol: 00008               | 3 936,00      | 1 800,00         | 2 136,00      |         |                 |                  |              |                          |           |            |
| Párovací symbol: 00023                    | 3 630,00      | 3 700,00         | -70,00        |         |                 |                  |              |                          |           |            |
| ii IČ: 26710269                           |               |                  | 1 184,00      |         |                 |                  |              |                          |           |            |
| 👜 - 🚮 IČ: 27721078                        |               |                  | 104 228,00    |         |                 |                  |              |                          |           |            |
| 🔅 📶 IČ: 47114983                          |               |                  | 5 456,00      |         |                 |                  |              |                          |           |            |
| 🔬 📶 IČ: 987654                            |               |                  | 0,00          |         |                 |                  |              |                          |           |            |
| 🛓 - 🔏 Číslo účtu: 321000                  |               |                  | 23 8 16, 20   | <       |                 |                  |              |                          |           | >          |
|                                           |               |                  |               |         |                 |                  |              |                          |           |            |

zrychlení účetní závěrky. Další výhodou modulu je, že na rozdíl od běžné sestavy *Salda*, která má pevně definované párování podle proměnných *Účet –> IČ –> Párovací symbol*, je možné v *Aktivním saldu* změnit hierarchickou posloupnost těchto proměnných a také jejich počet. Párování lze tedy provádět podle *Účtu, IČ* a *Párovacího symbolu* v jakékoliv kombinaci a jakémkoliv pořadí těchto proměnných.

Všechny sledované účty musí mít v Účtovém rozvrhu zatržený přepínač Sledovat saldo.

#### Kontrola zaúčtování DPH

Tiskovou sestavu Kontrola zaúčtování DPH obsahuje menu Účetnictví / DPH. Umožňuje dohledat chybně zaúčtované daňové doklady z pohledu DPH – zkontroluje, zda části dokladů rozepsané jako výše DPH vstupují v této výši i do účetnictví (účetního deníku) na účet 343. Sestava tedy kontroluje účet 343 na daňové přiznání k DPH.

Při kontrole je nutné postupně projít celé období hospodářského roku, a ve chvíli, kdy je všechno v pořádku, v menu Účetnictví / DPH / Přiznání a závěrky DPH provést uzávěrku DPH.

| 52<br>52          | Money S5 - Průvodce tiskem                                                                                                    | ×  | Money S5 - Průvodce tiskem                                                                                                    | ×      |
|-------------------|----------------------------------------------------------------------------------------------------|----|----------------------------------------------------------------------------------------------------|--------|
| Průvo<br>Strana 1 | odce tiskem sestavy Kontrola zaúčtování DPH<br>1/3- Rozsehobdobí prokontrolu                                                                                                    |    | Průvodce tiskem sestavy Kontrola zaúčtování DPH<br>Stana 2/3 - Výběr údů DPH                                                                                                    | $\geq$ |
|                   | Období           Měsíc         Listopad         V         2013 ÷           Čtvrtěť         Čtvrté         2013 ÷            Iné         1. 1. 2013         V         S1. 12. 2013         V           Zpět         Dalš >         Dokonůt         Stor | no | Zde se vybirají účty, na kterých se účtuje o DPH. Můžete vybrat stejné účty<br>pro obě sadby OPH, nebo různé účty pro základní a pro sniženou sazbu<br>© stejné účty pro obě sazby<br>© Různé účty<br>Účty DPH<br>Pro základní a niženou sazbu<br>343000 ministrativa<br>(Zpět Qatěl > Dokončit | Storno |

#### Odpisy majetku

Odepisuje-li účetní jednotka nějaký majetek, je třeba zkontrolovat jeho zaúčtování a pro potřeby *Přiznání k dani z příjmu právnické osoby* porovnat účetní a daňové odpisy generované podle odpisových plánů. K tomu slouží v seznamu *Majetek / Vlastní majetek* tlačítko *Porovnat odpisy*, po jehož stisku program porovná v zadaném časovém intervalu odpisy majetku pod kurzorem a vypíše rozdíl mezi účtovanými a daňovými odpisy.

Menu Majetek dále obsahuje tiskové sestavy *Celkové porovnání odpisů* a *Účetní a Daňové odpisy*, které v případě potřeby dodají k odpisům majetku podrobnější údaje.

| 🕄 Nastavení porovnání odpisů   | - | × |
|--------------------------------|---|---|
| 🔅 🧇 Pokračovat 🧳 Zpět          |   |   |
| Od data 1. 1. 2003 🗸 🗸         |   |   |
| Do data 31. 12. 2013 🗸         |   |   |
| Nastavení prvního druhu odpisů |   |   |
| Účetní odpisy                  |   |   |
| 🔿 Daňové odpisy                |   |   |
| 🔿 Jiný druh odpisu             |   |   |
| Nastavení druhého druhu odpisů |   |   |
| 🔿 Účetní odpisy                |   |   |
| Daňové odpisy                  |   |   |
| 🔿 Jiný druh odpisu             |   |   |

#### Leasing

V seznamu *Majetek / Leasingový majetek* se eviduje veškerý majetek pořízený na leasing. Na jednotlivých kartách lze v záložce *Daňové náklady* pomocí tlačítka *Navrhnout* sestavit plán daňově uznatelných nákladů. Před účetní uzávěrkou je pak potřeba časově rozpustit akontaci a prostřednictvím tlačítka *Zaúčtovat náklady* (nad seznamem *Leasingového majetku*) tyto daňové náklady spadající do účetního období zúčtovat.

| Zadání zaúčtován          | í nákladů    | - |   | ×   |
|---------------------------|--------------|---|---|-----|
| 🕴 🧇 Pokračovat 🧐 Zpět     |              |   |   |     |
| Zpracovat do data         | 31. 12. 2013 |   |   | *   |
| Skupina interních dokladů | Leasing      |   | 3 | K 🗉 |
|                           |              |   |   |     |
|                           |              |   |   |     |

#### Rezervy a opravné položky

Informační systém Money obsahuje v části Účetnictví / Závěrkové operace funkce Rezervy a Opravné položky. S jejich pomocí se dají evidovat zákonné i jiné rezervy a zákonné a jiné opravné položky. Na každém záznamu o tvorbě rezervy či opravné položky je možné určit, zda se o ní má účtovat. Následné zaúčtování se pak provádí pomocí volby Zaúčtování rezerv a opravných položek, také v menu Účetnictví / Závěrkové operace.

| 19<br>67             | Rezerv                   | a - karta             | - 🗆 🗙       |
|----------------------|--------------------------|-----------------------|-------------|
| 🗄 🛃 OK 👻 🗳 Zpět 🛃 P  | oužít 🔞                  |                       |             |
| Rezerva              |                          |                       |             |
| Kód                  | Zákonná                  | Druh                  | Zákonná 🗸 🗸 |
| Název                | Zákonná rezerva          |                       |             |
| Účel                 | oprava automobilu        |                       |             |
| Středisko            |                          |                       |             |
| Finanční částky      | Vytvořeno                | Vvúčtováno            | Zůstatek    |
|                      | 10 000,00                | 0,00                  | 10 000,00   |
| Tvorba Vyúčtování    |                          |                       |             |
| 📝 Opravit 🗋 Přidat 🛛 | 🗎 Kopírovat 🛛 Zdroj 🗙 Sr | nazat 🛛 🔀 🏾 🔀 Legenda |             |
| Datum                | Částka Účtovat           | Předkontace           | Č. dokladu  |
| 31.12.2013           | 10 000,00 Ano            | INT005                |             |
|                      |                          |                       |             |
|                      |                          |                       |             |
| L.                   |                          |                       |             |

#### Nastavení kurzu cizích měn

V průběhu účetní závěrky v informačním systému Money se pro operace s cizími měnami používá denní kurz České národní banky k poslednímu dni uzavíraného období. Tento kurz se dá nastavit v menu Seznamy / Bankovní / Kurzovní lístky.

#### Kurzovní lístek je možné zadat:

*Uživatelsky* – nový kurzovní lístek se do programu vloží v seznamu kurzovních lístků pomocí tlačítka *Přidat*. Na kartě je nutné pečlivě doplnit všechny potřebné hodnoty (viz první obrázek).

*Importem* – v seznamu kurzovních lístků je k dispozici tlačítko *Importovat kurzovní lístek*. Po jeho stisku se otevře průvodce (viz druhý obrázek), ve kterém je třeba vybrat Českou národní banku a doplnit datum, k němuž se má kurzovní lístek stáhnout. Po dokončení průvodce program kurzovní lístek ze stránek České národní banky stáhne automaticky.

| <b>2</b> 2                   |         |       | Ku        | rzov | vní lístek - kar | ta |                   | -      |         | ×        |
|------------------------------|---------|-------|-----------|------|------------------|----|-------------------|--------|---------|----------|
| 🗄 🔄 OK 👻 🚽 Zpět 🛃 Použít 🛛 🞯 |         |       |           |      |                  |    |                   |        |         |          |
| Kurzovní lístek              |         |       |           |      |                  |    |                   |        |         |          |
| Kód banky                    | 0710    |       |           | ×    | Banka            | Če | ská národní banka |        |         |          |
| Měna                         | СZК     |       |           | ×    | Název měny       | Ко | runa česká        |        |         |          |
| Datum                        | 31. 12. | 2013  |           | ¥    | Pořadí           | 1  |                   |        |         | <b>*</b> |
| Způsob kotace                | Přímá k | otace |           | ¥    |                  |    |                   |        |         |          |
| Položky —                    |         |       |           |      |                  |    |                   |        |         |          |
| 📝 Opravit 🏾 🗋                | Přidat  | 🗙 Sma | zat 🛛 🛛 🛛 | Ξ 💆  | Legenda          |    |                   |        |         |          |
| Název měr                    | ıy      | Kod   | Množství  | Val  | uty nákup        |    | Valuty prodej     | Valuty | / střed |          |
| Dolar ameri                  | cký     | USD   | 1         |      | 19,96300         | 00 | 19,963000         |        | 19,96   | 63000    |
| Euro                         |         | EUR   | 1         |      | 27,4500          | 00 | 27,450000         |        | 27,45   | 50000    |
| Libra anglic                 | ká      | GBP   | 1         |      | 32,8210          | 00 | 32,821000         |        | 32,82   | 21000    |
| Renminbi č                   | ínské   | CNY   | 1         |      | 3,28900          | 00 | 3,289000          |        | 3,28    | 39000    |
|                              |         |       |           |      |                  |    |                   |        |         |          |
| <                            |         |       |           |      |                  |    |                   |        |         | >        |

| 63               | Import kur                            | zovních lístků                    | -                         |             |
|------------------|---------------------------------------|-----------------------------------|---------------------------|-------------|
| Impor<br>Descrip | t kurzovních lístků<br><sup>ion</sup> |                                   |                           |             |
| Banka            | 0710 × 0                              | Česká národní bank                | a                         |             |
| Měna kur. lístku | CZK ×                                 | Koruna česká                      |                           |             |
| Počáteční datum  | 1. 1. 2014                            | <ul> <li>Konečné datum</li> </ul> | 1. 1. 2014                | `           |
| Způsob kotace    | Přímá kotace                          | /                                 |                           |             |
| Importovat       | z URL                                 |                                   |                           |             |
| URL              | http://www.cnb.cz/cs/financni_trhy    | /devizovy_trh/kurzy_d             | levizoveho_trhu/denni_kur | rz.txt?date |
|                  | 🔿 ze souboru                          |                                   |                           |             |
| Soubor           |                                       |                                   |                           |             |
|                  | <                                     | Zpět <u>D</u> alší >              | Dokonät S                 | torno       |

## Přecenění pohledávek a závazků

Před účtováním hradících dokladů do nového účetního roku je třeba také provést přecenění přijatých a vydaných faktur vyjádřených v cizí měně, které zůstaly do rozvahového dne (posledního dne uzavíraného účetního období) neuhrazené.

K přecenění je v programu nachystaná funkce v menu Účetnictví / Závěrkové operace, která zpracuje pouze doklady, jejichž datum vystavení je menší nebo rovné datu přecenění. Do přecenění nevstupují stornované a stornující doklady a zálohové faktury.

UPOZORNĚNÍ: Doklad nemůže být přeceněný k určitému datu, pokud existuje jakákoliv úhrada tohoto dokladu (včetně úhrad dřívějších přecenění) s datem vyšším než je datum přecenění.

Pro přecenění použije program kurz ČNB k zadanému datu, kterým musí být poslední den uzavíraného období.

#### Přecenění pokladen a bankovních účtů vedených v cizí měně

V menu Účetnictví / Závěrkové operace je také funkce určená k přecenění pokladen a bankovních účtů vedených v cizí měně. Tento krok se musí provést až ve chvíli, kdy jsou na všech cizoměnných účtech a pokladnách ve starém hospodářském roce zaúčtované veškeré pohyby. Přecenění neovlivní hodnotu cizí měny na účtu nebo pokladně, ale podle kurzu k poslednímu dni období přepočítá hodnotu domácí měny a kurzový roz-

| 22 | Přecenění bankovních účtů a pokladen - karta    |          |      |                  |                    |                       |                |  |  |  |
|----|-------------------------------------------------|----------|------|------------------|--------------------|-----------------------|----------------|--|--|--|
| 1  | 💱 Přecenit 🤟 Zpět 🐒 Cizí měny 🗃 Konfigurace 🛛 🔞 |          |      |                  |                    |                       |                |  |  |  |
| 2  | 📝 Zobrazit 🛛 🔟 🗵 🍃 Legenda                      |          |      |                  |                    |                       |                |  |  |  |
|    | Typ konta                                       | Kód      | Měna | Stav v cizí měně | Stav v domácí měně | Výsledek po přecenění | Kurzový rozdíl |  |  |  |
| •  | Bankovní účet                                   | BU EUR   | EUR  | 242 422,00       | 6 225 396,96       | 6 654 483,90          | 429 086,94     |  |  |  |
|    | Pokladna                                        | POKL EUR | EUR  | 128 659,41       | 3 303 973,65       | 3 531 700,80          | 227 727,15     |  |  |  |
|    |                                                 |          |      |                  |                    |                       |                |  |  |  |
|    |                                                 |          |      |                  |                    |                       |                |  |  |  |
|    |                                                 |          |      |                  |                    |                       |                |  |  |  |

díl zaúčtuje pomocí pokladního dokladu nebo bankovního výpisu.

# Přecenění záloh

Nově v menu Účetnictví / Závěrkové operace přibyla možnost přecenění záloh v cizích měnách, kterou lze využít v případě zálohových faktur (přijatých i vydaných) uhrazených v cizí měně, které nebyly do konce účetního období vyúčtované. Nepřeceňuje se tedy zálohová faktura, ale její úhrada. Existující záloha se vyúčtuje interním dokladem a zároveň se vytvoří nový doklad s aktuálním kurzem měny, takže při vyúčtování záloh dojde současně k vyčíslení kurzových rozdílů. Pro každou měnu při mohou vzniknout až čtyři *Interní doklady*:

- vyúčtování přijatých záloh
- · vyúčtování poskytnutých záloh
- vytvoření přijatých záloh
- vytvoření poskytnutých záloh

Po potvrzení je třeba zvolit *Datum přecenění* a rozhodující *Datum pro zjištění kurzu měny* k poslednímu dnu uzavíraného období. Poté program zobrazí kartu *Přecenění záloh* se záložkami, ve kterých jsou uvedené přijaté a poskytnuté zálohy. Výsledné přecenění se uskuteční pro celý seznam, nebo jen pro označené zálohy.

Před samotnou operací přecenění je zapotřebí doplnit Konfiguraci, kde se vybírá skupina Interních dokladů, do níž se mají doklady generovat. Pro účely přecenění záloh lze v seznamu Interních dokladů vytvořit speciální skupinu s vhodnou Předkontací, Členěním DPH a Číselnou řadou, nebo je možné použít skupinu bez speciálního nastavení a tyto údaje zadat v Konfiguraci (viz obrázek). V Nastavení interních dokladů (pravé tlačítko v Navigátoru nebo menu Agen-

| 🚼 Konfi                   | igurace přecenění | záloh - | karta 🗕           | ×   |
|---------------------------|-------------------|---------|-------------------|-----|
| 🕴 🖬 OK 👻 🔊 Zpět 🛃 Použít  | 0                 |         |                   |     |
|                           | Přijaté zálohy    |         | Poskytnuté zálohy |     |
| Spojovací meziúčet        | 395000            | × 🗉     | 395000            | × 🗉 |
| Členění DPH               | _Ř000P            | ×       | _Ř000 U           | × 3 |
| Vyúčtování záloh          |                   |         |                   |     |
| Skupina interních dokladů | Nezařazeno        | × 🗉     | Nezařazeno        | × 🗉 |
| Číselná řada dokladů      |                   | ••• 💷   |                   | 🖂   |
| Předkontace               | INT044            | × 🗉     | INT045            | X 3 |
| Vytvoření záloh           |                   |         |                   |     |
| Skupina interních dokladů | Nezařazeno        | × 🗉     | Nezařazeno        | × 🗉 |
| Číselná řada dokladů      |                   | •••     |                   | 🖂   |
| Předkontace               | ZALPRI            | × I     | ₿ALVYD            | ×   |

|    | Přecenit 🏼 🌱 Zpo                | ét 🐒 Cizí měny | 🛚 🧏 Konfigurace | 0                      |          |          |                |                     |
|----|---------------------------------|----------------|-----------------|------------------------|----------|----------|----------------|---------------------|
| Pi | řijaté zálohy Poskytnuté zálohy |                |                 |                        |          |          |                |                     |
| l  | 🖌 Zobrazit 🛛 🔀                  | Σ 📜 Legenda    |                 |                        |          |          |                |                     |
| Γ  | Adresa                          | Celková cena   | Datum vystavení | Číslo zálohové faktury | Vyřízeno | Zbývá    | Kurzový rozdíl | Výsledná cena s DPH |
| D  | Cizinec                         | 6 265,92       | 20.07.2013      | ZV00003                | 0.00     | 244,00   | -431.88        | 6 697.80            |
| Г  | Partner z EU                    | 141 613,41     | 25.09.2013      | ZV00004                | 0,00     | 5 474,04 | -7 147,53      | 150 262,40          |
| Γ  |                                 |                |                 |                        |          |          |                |                     |
|    |                                 |                |                 |                        |          |          |                |                     |
|    |                                 |                |                 |                        |          |          |                |                     |
|    |                                 |                |                 |                        |          |          |                |                     |
|    |                                 |                |                 |                        |          |          |                |                     |
| L  |                                 |                |                 |                        |          |          |                |                     |
| -  |                                 |                |                 |                        |          |          |                |                     |

| Nastavení d                                 | okladu - karta 🛛 🗕 🗖 🗙                              |
|---------------------------------------------|-----------------------------------------------------|
| 🕴 🖬 OK 🔹 🔊 Zpět 🛃 Použít 🛛 👔 Připojit do    | kument 🛞                                            |
| Obecné Kontroly Výchozi konfigurace pro XML | Výchozí konfigurace pro tisk Výchozí konfigurac 💶 🕨 |
| Typ kurzu                                   | Fixing v                                            |
| Banka                                       | 0710 ×                                              |
|                                             | Převzít kurzové nastavení z agendy                  |
| Omezit výběr předkontací                    | Upravit výběr předkontací                           |
|                                             | Automaticky zaúčtovávat doklad při uložení          |
|                                             | Automaticky schvalovat doklad při uložení           |
|                                             | Slučovat účetní zápisy                              |
| Předkontace pro kurzový zisk                | KZISK 🗙 🗉                                           |
| Předkontace pro kurzovou ztrátu             | KZTR X                                              |
| Přijaté zálohy                              |                                                     |
| Popis pro odpočet zálohy                    |                                                     |
| Předkontace pro odpočet zálohy              | ••• 13                                              |
| Členění DPH pro odpočet zálohy              | 33                                                  |
| Poskytnuté zálohy                           |                                                     |
| Popis pro odpočet zálohy                    |                                                     |
| Předkontace pro odpočet zálohy              | - 0                                                 |
| Clenění DPH pro odpočet zálohy              | - 3                                                 |

da / Nastavení skupin a seznamů) je ale v obou případech nutné doplnit Předkontaci pro kurzový zisk a Předkontaci pro kurzovou ztrátu.

Ke každé přeceňované záloze funkce vytvoří kopii, která obsahuje shodné údaje a má vazbu na originální doklad, kterým byla původní záloha vytvořena. Dále se pro každou přeceňovanou zálohu vytvoří v seznamu odpočtů záloh interního dokladu odpočet

v akové výši, aby byla přeceňovaná záloha zcela vyúčtovaná, tj. do odpočtu zálohy se doplní nevyúčtovaný zůstatek zálohy.

Po uložení interního dokladu tedy dojde k vyúčtování původních záloh, současně se automaticky vypočítají a zaúčtují kurzové rozdíly, dále vzniknou nové zálohy se shodnými částkami v cizí měně, ale s částkami v domácí měně přepočtenými podle aktuálního kurzu cizí měny. Celou akcí tak fakticky dojde k přecenění záloh a vzniku kurzových rozdílů.

#### Stav a odsouhlasení pohledávek a závazků

Sestava *Stav závazků a pohledávek ke dni* v menu Účetnictví / Pohledávky a závazky poskytuje informace o neuhrazených dokladech. K poslednímu dni účetního období lze tedy s její pomocí vyčíslit a inventarizovat neuhrazené pohledávky a závazky. Zjištěné hodnoty musí souhlasit se sestavou *Saldo*.

Stav závazků a pohledávek ke dni čerpá data přímo z konkrétních prvotních dokladů (*Faktury vydané, Faktury přijaté, Pohledávky* a Závazky) a jejich úhrad, a to bez ohledu na konkrétní zaúčtování těchto dokladů v Účetním deníku (účty účtového rozvrhu na stranách *MD* a *D*).

Současně je možné pomocí této sestavy připravit i tzv. "odsouhlasovací dopisy" odesílané dodavatelům a odběratelům pro inventarizaci *Pohledávek a závazků*. V tiskovém průvodci sestavy pro tento účel stačí zatrhnout volbu *Doklady tisknout ve skupinách pro jednotlivé firmy* a dále je třeba před tiskem v poli *Tisknout návrh sestavy* zvolit jednu z následujících sestav:

- Odsouhlasení závazků dopis pro firmy
- · Odsouhlasení pohledávek dopis pro firmy

| 82 | Money S5 - Průvodce tiskem                                                                                                    | ×      |
|----|----------------------------------------------------------------------------------------------------|--------|
|    | Průvodce tiskem stavu závazků a pohledávek ke dni<br>Strana 1/6 - Datum výpočtu a způsob třídění                                                                                                    | $\geq$ |
|    | Stav počítat ke dni 31. 12. 2013                                                                                                    |        |
|    | Okłady trainaci te indenici po jedności miny     Okłady třáli podle     Čísla dokładu     V     Tisknout včetně dokładů     Okłady trainaci podledatů.     Okropisovaný dokładů.     Okropisovaný dokładů. |        |
|    | Dobropisované pohledávky (závazky) započitávat jako pohledávky (závazky)     Tisknout pouze doklady vystavené v měně     Tisknout pouze doklady vystavené v měně                                           |        |
|    | < Zoět Další > Dokončit Storno                                                                                                    | _      |

| Tisk sestavy 'Stav závaz                                                                                                    | ků a pohledávek ke dni' 🛛 🛛 🗙 |  |  |  |  |
|----------------------------------------------------------------------------------------------------|-------------------------------|--|--|--|--|
| 🗄 🖶 Tisk 🛕 Náhled 📟 PDF 💾 Mail                                                                                                    | 🔲 Rozšířené 🏼 🧊 Zpět 🛛 🔞      |  |  |  |  |
| Tisknout návrh sestavy                                                                                                    |                               |  |  |  |  |
| Stav závazků a pohledávek ke dni                                                                                                    | <b>~</b>                      |  |  |  |  |
| Odsouhlasení pohledávek - dopis pro firmy<br>Odsouhlasení závazků - dopis pro firmy<br>Stav závazků a pohledávek ke dni<br>Stav závazků a pohledávek ke dni - ČSOB |                               |  |  |  |  |
| Stav: Offline; Počet dokumentů: 0<br>Typ: OKI C5650<br>Umístění: IP_172.17.1.125                                                                                   |                               |  |  |  |  |
| Komentář:                                                                                                    | <u>T</u> isk do souboru       |  |  |  |  |
| Oblast tisku                                                                                                    | Kopie                         |  |  |  |  |
| ⊙ Vš <u>e</u>                                                                                                    | Počet <u>k</u> opií: 1 🔶      |  |  |  |  |
| O <u>S</u> tránky od: 1 do: 1<br>O Vý <u>b</u> ěr                                                                                                    | 1 2 3 Kompletovat             |  |  |  |  |
|                                                                                                    |                               |  |  |  |  |

#### Rozčlenění pohledávek a závazků podle splatnosti

Povinnou součástí závěrky je vedle Rozvahy a Výsledovky také Příloha, která má obsahovat přehled neuhrazených pohledávek a závazků rozčleněných podle doby platnosti. K jeho sestavení poslouží opět funkce Stav závazků a pohledávek ke dni, kde se však tentokrát volba Doklady tisknout ve skupinách pro jednotlivé firmy nesmí zatrhnout, doklady je třeba roztřídit podle splatnosti a před tiskem se v poli Tisknout návrh sestavy musí vybrat možnost Stav závazků a pohledávek ke dni.

#### Přepočet pořizovacích cen

Funkce *Přepočet pořizovacích cen* (*Sklady / Skladové operace*) slouží k opravě pořizovacích cen ve skladových pohybech. Typickým příkladem je prodej dosud nenaskladněného zboží (např. proto, že zatím nedorazila faktura), které se tak vydává s nulovou pořizovací cenou nebo s cenou rozdílnou od skutečné finální pořizovací ceny zboží. Na faktuře, kterou se toto zboží později naskladní, se zadá datum skladového pohybu tak, aby odpovídalo datu fyzického příjmu na sklad.

Přepočtem pořizovacích cen dochází k přeúčtování všech skladových dokladů, které touto akcí projdou (výjimkou jsou pouze ty, co před přepočtem nebyly zaúčtované).

Po potvrzení funkce *Přepočet pořizovacích cen* systém smaže všechny skladové pohyby všech zásob na všech skladech v agendě a vzápětí je vygeneruje znovu podle aktuálního stavu dokladů – rozhodujícím údajem je datum skladového pohybu. Do procesu nejsou zahrnuté smazané doklady, stornované ano. Program přepočítá ceny výdejů a podle výsledků změní hodnoty na skladových účtech (v případě skladů typu A).

Aby přepočet pořizovacích cen správně ocenil veškeré pohyby, je nutné odstranit výdeje do mínusu. Algoritmus výpočtu pořizovacích cen, proto nejprve započítá příjmy daného dne a teprve až pak výdeje provedené v tentýž den. Problém ovšem nastává, když společnost vede více skladů a pohyb zboží je pro jeden sklad příjem a pro druhý výdej. V takovém případě by systém měl problém vybrat správný příjem jako první – proto je v Money možnost zadat do pole pro datum skladového pohybu nejen den, ale i konkrétní hodinu a minutu daného dne.

IIP: Zobrazování hodin a minut na skladových pohybech se nastaví volbou Aktuální čas v Průvodci nastavením programu / Sklady / Rozšířená evidence data skladového

pohybu.

Skončí-li přepočet chybou, zobrazí se tiskový dialog s přehledem důvodů, pro které přepočet pořizovacích cen nemohl dokončit svou aktivitu.

| Ω. | POZOR: Přepočet pořizovacích cen je potřeba provést vždy před skladovou uzávěrkou! Před jeho spuštěním je také nezbytné odemknout veškeré skladové doklady |
|----|----------------------------------------------------------------------------------------------------|
|    | vytvořené od poslední závěrky.                                                                                                    |

#### Skladová uzávěrka

*Skladová uzávěrka* se v menu *Sklady / Skladové operace* musí uskutečnit k poslednímu dni účetního období. Jejím cílem je převést veškeré dodávky, které nebyly k datu skladové uzávěrky odepsané, a to takovým způsobem, aby mohlo být období před tímto datem uzavřeno (tj. aby se do tohoto období nedaly pořizovat doklady) a aby veškeré nově pořízené skladové doklady spadaly pouze do období po tomto datu. Den skladové uzávěrky tedy bude představovat nový *Počáteční stav zásob*.

Skladové uzávěrky mj. slouží k tomu, aby veškeré sestavy, které zobrazují stav zásob k požadovanému dni (včetně dodávek a výrobních čísel), mohly pracovat pouze s těmi skladovými pohyby, jejichž datum pohybu je větší než datum poslední skladové uzávěrky provedené před požadovaným dnem. Výsledkem je i menší časová náročnost zpracování.

Každá uzávěrka se tedy vztahuje vždy k určitému časovému intervalu (období), jehož počáteční datum je dané koncovým datem předchozího období. Všechna období na sebe bez přerušení navazují tak, že první období nemá definovaný počátek a poslední existující období nemá konec. Toto poslední období je tzv. Aktivní období (neboli otevřené), ve kterém se dají uskutečňovat transakce a lze měnit stav zboží na skladech. Program neumožní přidávat, opravovat ani mazat ty doklady, jejichž datum pohybu je nižší než počáteční datum aktivního období. Je-li potřeba provést změny v již uzavřeném období, je možné skladovou uzávěrku odvolat.

#### Skladové odchylky

Po vytvoření skladové uzávěrky systém pomocí korekčních dokladů automaticky zaúčtuje skladové odchylky, které mohou vzniknout při zaúčtování přijatých dobropisů a vratek. Zaúčtování korekčních dokladů se určí v *Nastavení seznamu skladových zásob* (pravým tlačítkem myši na položce *Skladové zásoby* v navigátoru).

#### Rozvaha

Sestava se nachází v menu Účetnictví / Tiskové sestavy a slouží pro zobrazení aktiv a pasiv k určitému datu. Do části aktiv vstupují aktivní účty z účtového rozvrhu, do části pasiv vstupují pasivní účty z účtového rozvrhu.

Na rozdíl od účetních výkazů *Rozvaha v plném rozsahu* a *Rozvaha ve zkráceném rozsahu* nesumuje sestava *Rozvaha* jednotlivé účty do předepsaných kapitol, ale uvádí je v kompletním analytickém členění podle nastavení účtů v účtovém rozvrhu. Na základě tohoto pohledu na účetní data je mnohem snazší dohledat případný nesoulad aktiv a pasiv.

Hospodářský výsledek na účtu 431 se v *Rozvaze* pro aktuální období musí rovnat hospodářskému výsledku ze sestavy *Výsledovka*.

## Výsledovka

V kombinaci s *Rozvahou* poskytuje *Výsledovka* ucelený obraz o hospodářském výsledku a struktuře, kterou je tento hospodářský výsledek tvořen. Hospodářský výsledek ze sestavy *Výsledovka pro aktuální období* se musí rovnat hospodářskému výsledku ze sestavy *Rozvaha*.

Sestavu je možné vytisknout opět v menu Účetnictví / Tiskové sestavy. Na rozdíl od účetních výkazů Výkaz zisků a ztráty v plném rozsahu a Výkaz zisků a ztráty ve zjednodušeném rozsahu nesumuje sestava Výsledovka jednotlivé účty do předepsaných kapitol, ale uvádí je v kompletním analytickém členění podle nastavení účtů v účtovém rozvrhu.

Z tohoto pohledu je možný daleko hlubší rozbor nákladů (účty třídy 5) a výnosů (účty třídy 6). Dále je zde možnost rozboru nákladů a výnosů i podle tzv. kont-rolingových proměnných *Středisko, Zakázka, Činnost.* 

## Výsledovka nedaňová

Sestaví se obdobným způsobem, jaký jsme si popsali v minulé kapitole, ale s tím rozdílem, že se na poslední straně průvodce zatrhne pouze volba Zahrnout pohyby na účtech neovlivňujících daň z příjmu (druhé pole se nechá nezatržené).

## Přiznání k DPPO

V této chvíli jsou v agendě připravené všechny podklady pro *Přiznání k dani z příjmu právnické osoby*. Přiznání je možné sestavit pomocí externího modulu TaxEdit, který přímo z Money načte potřebné informace, doplní je do formuláře, samostatně vypočítá výsledné hodnoty a vytiskne přiznání v podobě originálního formuláře.

| <b>1</b> 2 | Nastavení z                                                  | ásob - karta                       | - | • × |
|------------|--------------------------------------------------------------|------------------------------------|---|-----|
| і 📕 ОК     | 🔹 🔊 Zpět 🛃 Použít 🛞                                          |                                    |   |     |
| Obecné     | Výchozí konfigurace pro XML Výchozí konfigurace pro tisk Výc | hozí konfigurace pro historii akcí |   |     |
| Konfi      | gurace korekčních skladových dokladů                         |                                    |   |     |
|            | Skupina doldadů                                              | Skladové odchylky                  |   | × 🖪 |
|            | Číselná řada                                                 | Skladové doklady                   |   | × 🗉 |
|            | Druh skladového pohybu                                       | Výdej                              |   | × I |
|            | Předkontace                                                  | SV501                              |   | × I |
|            |                                                              |                                    |   |     |

| cigLER SO                     | KOZVANA ZA ODOODI od: nezadáno do: nezadáno<br>IGLER SOFTWARE, as. IČ: 25588736 |                          |                |                |  |  |  |
|-------------------------------|---------------------------------------------------------------------------------|--------------------------|----------------|----------------|--|--|--|
| Nastaveni                     | výběru                                                                          |                          |                |                |  |  |  |
| Rozvehe                       | v tisicich 🔽 Die data: Oct                                                      | 01 01 2013 Do 31 12 2013 |                |                |  |  |  |
| <ul> <li>Procházel</li> </ul> | t analytickou část účtu Die střediska                                           |                          |                |                |  |  |  |
| Tisknout :                    | součty analytické část Die zakázky:                                             |                          |                |                |  |  |  |
| Tisknost:                     | cvléšť pro. Die činnosti                                                        |                          |                |                |  |  |  |
| Podřízení                     | položky započítat v rámci hlavnich                                              |                          |                |                |  |  |  |
| Aktiva                        |                                                                                 |                          |                |                |  |  |  |
| Účet                          | Název účtu                                                                      | Počáteční stav           | Obrat          | Koncový sta    |  |  |  |
| 082000                        | Oprávky k samost, movitým věcem a souborům movitých věci                        | - 837,00                 | - 6 225 396,96 | - 6 226 233,96 |  |  |  |
| 08200x                        |                                                                                 | - 837,00                 | - 6 225 396,96 | - 6 226 233,96 |  |  |  |
| 0820xx                        |                                                                                 | - 837,00                 | - 6 225 396,96 | - 6 226 233,9  |  |  |  |
| 082000                        |                                                                                 | - 837,00                 | - 6 225 396,96 | - 6 226 233,96 |  |  |  |
| 08xxxxx                       |                                                                                 | - 837,00                 | - 6 225 396,96 | - 6 226 233,96 |  |  |  |
| 000000                        |                                                                                 | - 837,00                 | - 6 225 396,96 | - 6 226 233,96 |  |  |  |
| 123000                        | Výrobky                                                                         | 0,00                     | 16 500,03      | 16 500,00      |  |  |  |
| 12300x                        |                                                                                 | 0,00                     | 16 500,03      | 16 500,00      |  |  |  |
| 1230xx                        |                                                                                 | 0,00                     | 16 500,03      | 16 500,00      |  |  |  |
| 123xxxx                       |                                                                                 | 0,00                     | 16 500,03      | 16 500,00      |  |  |  |
| 120000                        |                                                                                 | 0,00                     | 16 500,03      | 16 500,00      |  |  |  |
| 131000                        | Pořízení zboži                                                                  | - 65 000,00              | - 67 303,11    | - 132 303,11   |  |  |  |
| 13100x                        |                                                                                 | - 65 000,00              | - 67 303,11    | - 132 303,11   |  |  |  |
| 1310xx                        |                                                                                 | - 65 000,00              | - 67 303,11    | - 132 303,11   |  |  |  |
| 131xxx                        |                                                                                 | - 65 000,00              | - 67 303,11    | - 132 303,11   |  |  |  |
| 132000                        | Zboží na skladě a v prodejnách                                                  | 63 765,05                | 12 858,00      | 76 623,05      |  |  |  |
| 13200x                        |                                                                                 | 63 765,05                | 12 858,00      | 76 623,05      |  |  |  |
| 1320.00                       |                                                                                 | 63 765,05                | 12 858,00      | 76 623,05      |  |  |  |
| 132000                        |                                                                                 | 63 765,05                | 12 858,00      | 76 623,05      |  |  |  |
| 139000                        | Zboži na cestě                                                                  | 0,00                     | 40 916,08      | 40 916,08      |  |  |  |
| 13900v                        |                                                                                 | 0.00                     | 40,016,08      | 40.916.02      |  |  |  |

| vysiedd                           | OVKA ZA ODUODI od: neza                     | dáno do nezadáno                                            |                               |                              |                  |
|-----------------------------------|---------------------------------------------|-------------------------------------------------------------|-------------------------------|------------------------------|------------------|
| CÍGLER SOFTWARE, as. IČ: 25568736 |                                             |                                                             |                               | CIG                          | LER SOFTWARE, as |
| Nastaveni v                       | ýběru                                       |                                                             |                               |                              |                  |
| <ul> <li>Tisknost sou</li> </ul>  | učty analytické části                       | Die data:                                                   | Od: 01.01.2013 Do: 31.12.2013 |                              |                  |
| Procházet a                       | nalytickou část účtu                        | Die střediska                                               |                               |                              |                  |
| Zahmout pol                       | hyby na účtech "ovlivňujících daň z přijmů" | Die zakázky:                                                |                               |                              |                  |
| <ul> <li>Zanmout por</li> </ul>   | nyby na ucteon meovitivnujících dan z prijm | <ul> <li>Ute cinnost:</li> <li>Véslednuka v tisi</li> </ul> | cith Tiskeout zulák           |                              |                  |
| Náklady                           |                                             |                                                             |                               |                              |                  |
| Čislo účtu                        | Název účtu                                  |                                                             | Počáteční stav                | Obrat                        | Koncový stav     |
| 504000                            | Prodané zboži                               |                                                             | 3 235,00                      | 19 010,00                    | 22 245,00        |
| 50400x                            |                                             |                                                             | 3 235,00                      | 19 010,00                    | 22 245,00        |
| 5040xx                            |                                             |                                                             | 3 235,00                      | 19 010,00                    | 22 245,00        |
| 504xxx                            |                                             |                                                             | 3 235,00                      | 19 010,00                    | 22 245,00        |
| 50xxxx                            |                                             |                                                             | 3 235,00                      | 19 010,00                    | 22 245,00        |
| 520000                            | Osobní někledy                              |                                                             | - 1 600,00                    | - 7 413,67                   | - 9 013,67       |
| 52000x                            |                                             |                                                             | - 1 600,00                    | - 7 413,67                   | - 9 013,67       |
| 5200xx                            |                                             |                                                             | - 1 600,00                    | <ul> <li>7 413,87</li> </ul> | - 9 013,67       |
| 520xxx                            |                                             |                                                             | - 1 600,00                    | - 7 413,67                   | - 9 013,67       |
| 524000                            | Zákonné sociální pojištění                  |                                                             | - 612,00                      | 0,00                         | - 612,00         |
| 52400x                            |                                             |                                                             | - 612,00                      | 0,00                         | - 612,00         |
| 5240xx                            |                                             |                                                             | - 612,00                      | 0,00                         | - 612,00         |
| 524xxx                            |                                             |                                                             | - 612,00                      | 0,00                         | - 612,00         |
| 52000                             |                                             |                                                             | - 2 212,00                    | - 7 413,67                   | - 9 625,67       |
| 551000                            | Odpisy dlouhodobého nehmotmého a h          | motného majetku                                             | 300,00                        | 0,00                         | 300,00           |
| 55100x                            |                                             |                                                             | 300,00                        | 0,00                         | 300,00           |
| 5510xx                            |                                             |                                                             | 300,00                        | 0,00                         | 300,00           |
| 551xxx                            |                                             |                                                             | 300.00                        | 0.00                         | 300.00           |

## Zaúčtování daně a tisk účetních výkazů

Jako poslední krok před provedením vlastní účetní závěrky je pak potřeba zaúčtovat vypočtenou daň z příjmu a vytisknout v menu *Účetnictví / Tiskové sestavy / Účetní výkazy* finální podobu *Rozvahy* a *Výkazu zisku a ztráty* (*Výsledovky*), případně i dalších potřebných výkazů. Pokud proběhly všechny operace v pořádku, rozvaha a výsledovka by měly odpovídat předchozím výstupům.

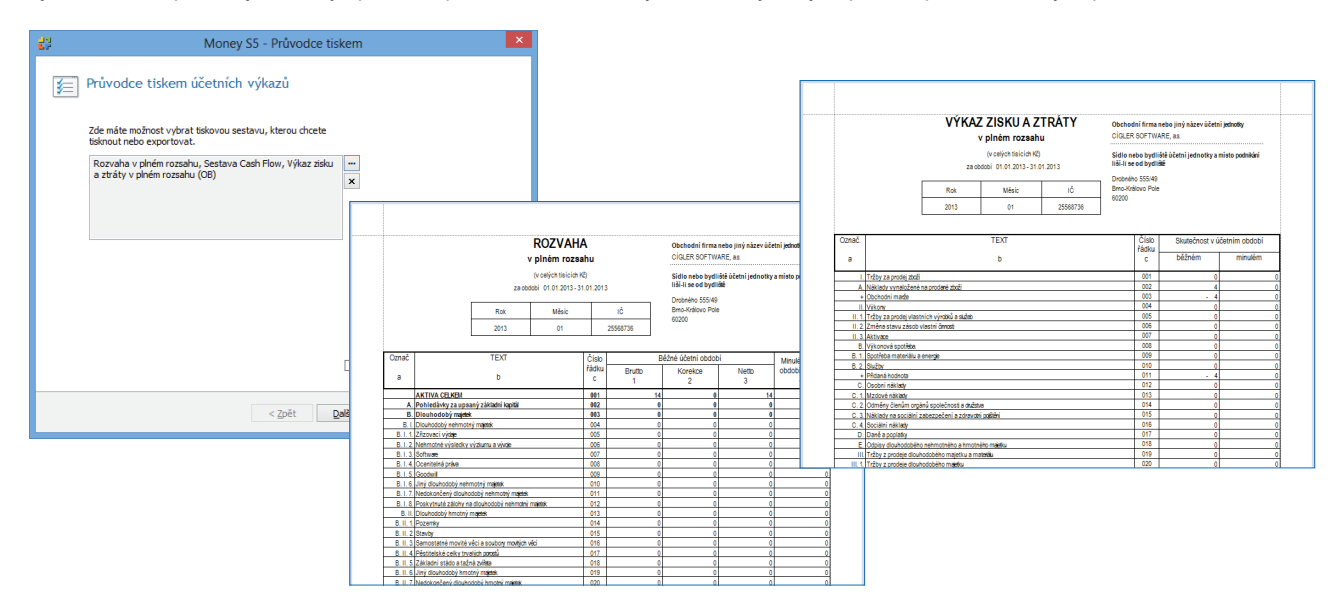

# UZAVŘENÍ STARÉHO OBDOBÍ A OTEVŘENÍ NOVÉHO

Funkci Účetní závěrka obsahuje menu Účetnictví / Závěrkové operace. V jejím průběhu program vykoná řadu navazujících činností potřebných ke korektnímu uzavření účetního období – tzv. uzavírání a otevírání účetních knih:

• Zjištění konečných stavů rozvahových účtů a uzavření každého účtu, tj. převod konečného stavu podvojným zápisem do závěrkového Konečného účtu rozvažného.

Zjištění konečných stavů účtů nákladů a výnosů a jejich účetní převod podvojným zápisem do závěrkového Účtu zisků a ztrát.

• Zjištění celkového hospodářského výsledku na Účtu zisků a ztrát formou celkových nákladů a celkových výnosů a jeho převod podvojným zápisem do Konečného účtu rozvažného.

Převzetí počátečních stavů rozvahových účtů na základě údajů závěrkového Konečného účtu rozvažného. Převzetí počátečních stavů se provede podvojným zápisem prostřednictvím Počátečního účtu rozvažného, který je zrcadlovým účtem ke Konečnému účtu rozvažnému.

 Zaúčtování zisku (popř. ztráty), který byl při uzavírání účtů převeden na Konečný účet rozvažný z Účtu zisků a ztrát, na účet Hospodářský výsledek ve schvalovacím řízení se souvztažným zápisem na Počáteční účet rozvažný.

Samotná účetní závěrka se poté skládá z následujících kroků:

*Uzavření účetních knih* – program provede ke zvolenému datu určení hospodářského výsledku a uzavření všech účtů za daný hospodářský rok. Automaticky uzavře rozvahové a výsledovkové účty, dopočítá hospodářský výsledek a vygeneruje dva interní doklady nazvané *Uzavření období*. Při uzavření účetních knih je nutné zadat datum, ke kterému se má otevřít následující účetní období (nejčastěji první den nového roku).

Otevření účetních knih v novém období – krok logicky následuje po uzavření účetních knih. Program převede konečné stavy rozvahových účtů do nového období jako počáteční stavy a současně zaúčtuje hospodářský výsledek na účet 431. Dále vygeneruje interní doklady nazvané Otevření období.

Pro případ chyb nebo nových skutečností zjištěných těsně po uzávěrce program nabízí možnost Odvolat uzavření účetních knih, díky které se všechny knihy a zápisy v účetním deníku dají opravit. V případě, kdy nedojde ke správnému navedení počátečních stavů do nového období, je možné také Odvolat poslední uzavřenou uzávěrku. Tímto krokem se smažou všechny zápisy vytvořené uzávěrkou.

| 🕄 Účetní závěrka - karta 🛛 – 🗆 🗙                                                                                                    |
|----------------------------------------------------------------------------------------------------|
| 🔄 😙 Zpét 🛛 🔞                                                                                                    |
| Účetní závěrka<br>Prosim, vyberte akd, kterou chcete provést v rámci účetní závěrky                                                            |
| Uzavření účetních knih<br>Provedení účetní závěrky spočívá v určení hospodářského výsledku a<br>zápisu odpovidajících řádků do účetního deníku |
| Odvolat uzavření účetních knih<br>Zrušení uzavření účetních knih a všech příslušných zápisů v Účetním<br>deníku                                |
| Otevření účetních knih v novém období<br>Funkce přeneze konečné stavy ze závěrky jako počáteční stavy do nového<br>účetního období             |
| Odvolat poslední dokončenou účetní závěrku<br>Odvolaní už provedené závěrky a zrušení všech příslušných zápisů v<br>Účetním deníku             |

#### Kontrola dat po účetní závěrce

Po provedení účetní závěrky je vhodnou kontrolou porovnání stavů účtů k poslednímu dni starého období a prvnímu dni období nového – konečné stavy uzavíraného roku se musí rovnat počátečním stavům otevíraného roku. Ke kontrole je nejvhodnější použít sestavu *Obratová předvaha* v menu *Účetnictví / Tiskové sestavy*.

# NASTAVENÍ NÁSLEDUJÍCÍHO OBDOBÍ

Nastavení dalšího období je možné uskutečnit kdykoliv v průběhu předchozího hospodářského roku a dá se libovolně upravovat až do chvíle provedení závěrky a otevření nového období. Pozdější změny jsou sice možné, ale mohou přinést řadu potíží.

# Číselné řady

Pro potřeby nového období je nutné v menu Seznamy/Ostatní nastavit všechny používané Číselné řady. Na kartě každé číselné řady se pomocí tlačítka Přidat dá vložit další období, kde stačí vyplnit datum začátku období a číselnou předponu řady pro nový rok.

Vzhledem ke kontinuitě čísel dokladů je vhodné nachystat nová období číselných řad již ve starém účetním období. Money se automaticky postará o správné dosazení číselné řady do dokladu podle použitého data (např. účetního případu).

| <b>6</b> 2           |                  |                 | Číselná řa              | ada - karta         |                               |                                    |
|----------------------|------------------|-----------------|-------------------------|---------------------|-------------------------------|------------------------------------|
|                      | OK 🔸 🔊 Zpět 🛃    | Použít 🛛 🖉 Přip | oojit dokument 🛞        |                     |                               |                                    |
|                      | Kód              | FAKT_VYD        |                         | Poznámka            | 🕄 Ob                          | odobí číselné řady - karta 🛛 🗕 🗖 🔀 |
| Název Faktury vydané |                  |                 | 🕴 🖬 OK 🔹 🔊 Zpět 🛃 Použí | t 🔞 🛙 🖽 Volná čísla |                               |                                    |
|                      | Předpona řady    | FV              |                         |                     | Obecné                        |                                    |
|                      |                  | Nevracet čísl   | a mezi Volná čísla      |                     | Začátek období                | 1. 1. 2014 V                       |
|                      |                  |                 |                         |                     | Konec období                  | nezadáno 🗸                         |
| 30                   | Opravit 🗋 Přidat | 🗋 Kopírovat 🕻   | 🕻 Smazat   🔀 🗵 💈        | 2 Legenda           | Číselná předpona řady         | 2014                               |
|                      | Číselný prefix   | Číslo           | Od data 🔺               | Do data             | Aktuální číslo v řadě         | 1 🚖                                |
|                      | 2010             | 41              | nezadáno                | 31.12.2010          | Maximální počet cifer         | 5 🜲                                |
|                      | 2012             | 102             | 01.01.2012              | 31.12.2011          |                               | ✔ Uvádět nevýznamové nuly          |
|                      | 2013             | 96              | 01.01.2013              | 31.12.2013          | Náhled                        |                                    |
| Þ                    | 2014             | 1               | 01.01.2014              | nenastaveno         | Následující číslo v řadě      | FV201400001                        |
|                      |                  |                 |                         |                     | Následující variabilní symbol | 201400001                          |
|                      |                  |                 |                         |                     |                               |                                    |
|                      |                  |                 |                         |                     |                               |                                    |
|                      |                  |                 |                         |                     |                               |                                    |

#### Hromadné zadání nového období

Pro rychlejší nastavení nového období u číselných řad existuje v seznamu Číselných řad funkce hromadné změny prefixu nazvaného Číselná předpona řady.

Číselné řady, které je potřeba změnit, stačí v levém sloupci seznamu označit a v místní nabídce (otevřené pomocí pravého tlačítka myši) vybrat volbu *Hromadné operace / Nové období pro číselnou řadu*. Na kartě se pak zadá požadované období platnosti, číselná předpona řady a počet cifer číselné řady.

| • • • • • • |                                                                                                    |
|-------------|----------------------------------------------------------------------------------------------------|
|             | POZOR: Při hromadném nastavení nových číselných řad je potřeba zadat prefif tak, aby v nově nastavených<br>řadách nevznikaly duplicitní variabilní symboly, které by mohly vést k nesrovnalostem při párování úhrad. |

# Nastavení účtu pro převod zůstatku

Účty pro převod zůstatku program automaticky předpokládá shodné s minulým rokem. V případě potřeby je však možné uživatelsky nastavit jiný účet, a to přímo v *Účtovém rozvrhu* na kartě konkrétního účtu.

POZOR: Tento krok doporučujeme jen zkušeným účetním, neboť s sebou nese řadu dalších činností – např. se v souvislosti se změnou účtu musí v novém období upravit také Předkontace.

| <b>2</b> 2                                                                                                    | Účet - karta                                                                        | - 🗆 🗙                     |  |  |  |  |
|----------------------------------------------------------------------------------------------------|-------------------------------------------------------------------------------------|---------------------------|--|--|--|--|
| 🗄 🛃 OK 👻 🔊 Zpět 🛃 Po                                                                                                    | oužít 🛛 🕕 Připojit dokume                                                           | ent 🞯                     |  |  |  |  |
| Obecné Poznámka                                                                                                    |                                                                                     |                           |  |  |  |  |
| <u>Ú</u> čet                                                                                                    | 311000                                                                              |                           |  |  |  |  |
| <u>N</u> ázev                                                                                                    | Pohledávky z obchodních vztahů                                                      |                           |  |  |  |  |
| Účet pro převod zůstatku                                                                                                    | 311001                                                                              | ×                         |  |  |  |  |
| Pruh účtu<br>(*) Rozvahový<br>Výsledkový<br>Závěrkový<br>Podrozvahový<br>Alternativní názvy<br>Jazyk 1<br>Jazyk 2<br>Jazyk 3 | Iprúčku<br>● Aktivní<br>○ Pasvní<br>□ oprávkový<br>□ Vnitropodnikový<br>□ Technický | Sectorat saldo  Ano Ne Ne |  |  |  |  |

# Aktuální období

Po provedení účetní závěrky program ve veškerých seznamech dokladů aktivuje tlačítko Aktuální období, které omezí viditelné doklady pouze na období otevřeného hospodářského roku. Po jeho stisku se zobrazí i všechny položky z minulých období.

|                                                                                                    |     |                |              | Money S5        |                |                   |                       |                     | ×       |  |  |
|----------------------------------------------------------------------------------------------------|-----|----------------|--------------|-----------------|----------------|-------------------|-----------------------|---------------------|---------|--|--|
| Agenda Účetnictví Adresář Fakturace Sklady Objednávky Zakázky Expedice Majetek Personalistika Mzdy Kniha jízd Seznamy Pomůcky POS<br>Administrace Business Intelligence Datové schránky Nápověda                                          |     |                |              |                 |                |                   |                       |                     |         |  |  |
| 📔 Jazyk 🔸 📴 🚰 🐨 Opravit 🗋 Přidat 🗟 Kopírovat 🗙 Smazat   🚔 + 💁 + 👰 + 🦉 + 🗭 🍞 🖻 Obnovit 🖉 + 🗷 🗵 Z 😰 Legenda 🔒 Kuální období Jen nevyřízené<br>Jen neplatné Přepočítat obrat a zisk 🗊 Vytvořit aktivity Hromadné schválení Hromadné vyřízení |     |                |              |                 |                |                   |                       |                     |         |  |  |
| Navigátor «                                                                                                    | ₩.  | Objednávk      | y přijaté    |                 |                |                   |                       |                     |         |  |  |
| Všechny položky                                                                                                    |     | Faktury vydané | Objednávky p | přijaté         |                |                   |                       |                     |         |  |  |
| 👚 Dodavatelské obaly 🔥 🔨                                                                                                    |     | Číslo dokladu  | Popis        | Datum vystavení | Datum vyřízení | Celkem základ     | Celková cena          | Odběratel název     | ^       |  |  |
| Podklady EKO-KOM                                                                                                    |     | OP00012        | Zákusek      | 09.11.2013      | 26.11.2013     | 200,00            | 242,00                | Hrazdíra            |         |  |  |
| Skladové operace                                                                                                    |     | OP00013        | Služba       | 10.11.2013      |                | 2 000,00          | 2 420,00              | Česká pošta, s.p.   |         |  |  |
| Skiadove inventury                                                                                                    |     | OP00014        | Služba       | 19.11.2013      | 10.12.2013     | 4 000,00          | 4 840,00              | Česká pošta, s.p.   |         |  |  |
| Přepočet pořizovacích cen                                                                                                    |     | OP00015        | Mléko        | 20.11.2013      | 20.11.2013     | 1 380,00          | 1 669,80              | HRAZDÍRA s.r.o.     |         |  |  |
| Skladové uzávěrky                                                                                                    | Þ   | OP00016        | Zboží        | 20.11.2013      |                | 54,00             | 65,34                 | Office Buildings s. |         |  |  |
| Přepočet rezervací a objedi                                                                                                    |     | OP00017        | Rozpočet     | 22.11.2013      |                | 100,00            | 121,00                | HRAZDÍRA s.r.o.     |         |  |  |
| 🕀 🗃 Tiskové sestavy 💙                                                                                                    |     | OP00018        | Rohlík       | 09.12.2013      | 09.12.2013     | 120,00            | 145,20                | HRAZDÍRA s.r.o.     | ~       |  |  |
| < >                                                                                                    | <   | -              |              |                 |                |                   |                       |                     | >       |  |  |
|                                                                                                    |     |                |              |                 |                |                   |                       |                     |         |  |  |
| Seznam polożek ×                                                                                                    |     |                |              |                 |                |                   |                       |                     |         |  |  |
| CÍGLER SOFTWARE, a.s. [1.5.1.3294] CSW                                                                                                    | TFS | 12. 12. 2013 A | dministrátor | Popis: Zbo      | ží O           | značených záznamů | : 0 z 18 Verze: 1.5.1 | .3294 PIN: 1013     | 635 .:: |  |  |

# Volejte zdarma: 800 776 776 obchod@money.cz

Praha 
 Prana
 Brno

 Rubeška 215/1
 Drobného 555/49

 tel.: +420 244 001 288
 tel.: +420 549 522 51

 Brno
 Liberec
 Bratislava

 Drobného 555/49
 1. máje 97/25
 Plynárenská 7/C

 tel.: +420 549 522 511
 tel.: +420 485 131 058
 tel.: +421 249 212 323

Prešov Kúpeľná 3 tel.: +421 517 732 908

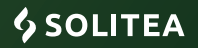